## HOW TO VIEW YOUR SHARES ACCOUNT INFORMATION

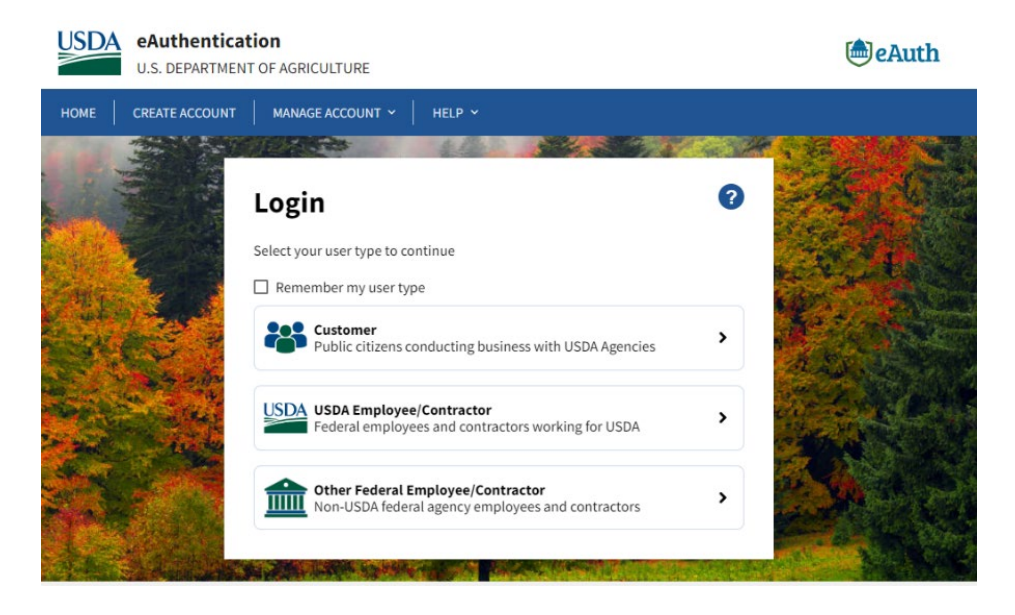

Open your Edge browser and go to your SHARES login screen. Select Other *Federal Employee/Contractor* to go to the *Non-USDA Federal Login* screen but **DO NOT** login.

| USDA eAuthentica          | nt of Agriculture                                                                                                    | <b>€</b> eAuth |
|---------------------------|----------------------------------------------------------------------------------------------------|----------------|
| HOME CREATE ACCOUNT       | MANAGE ACCOUNT V HELP V                                                                                                    |                |
|                           | Image: Non-USDA Federal Login   ?     Need an account?   ?     Not an Other Federal Employee/Contractor? Change user type   ?     Select an option to continue   ?     Image: Phy/CAC<br>Enter Phy/CAC PIN   > |                |
|                           | Login.gov<br>Enter Login.gov User ID and Password Auth User ID<br>Enter User ID and Password                                                                                                    |                |
| Contraction of the second | User ID Forgot User ID                                                                                                    | ada tak        |
|                           | prosica@ncall.org                                                                                                    |                |
|                           | Password Forgot Password                                                                                                    |                |
|                           | ••••••                                                                                                    |                |
| State of States           | Show Password                                                                                                    |                |
|                           | Log In                                                                                                    |                |

Scroll down the page and find Quick Links.

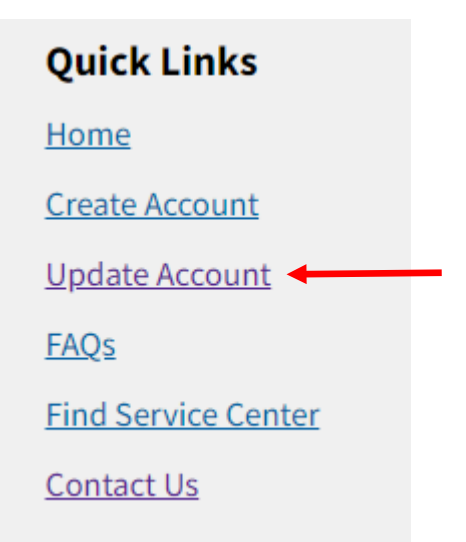

Select *Update Account*. This will take you back to the SHARES *Login* screen.

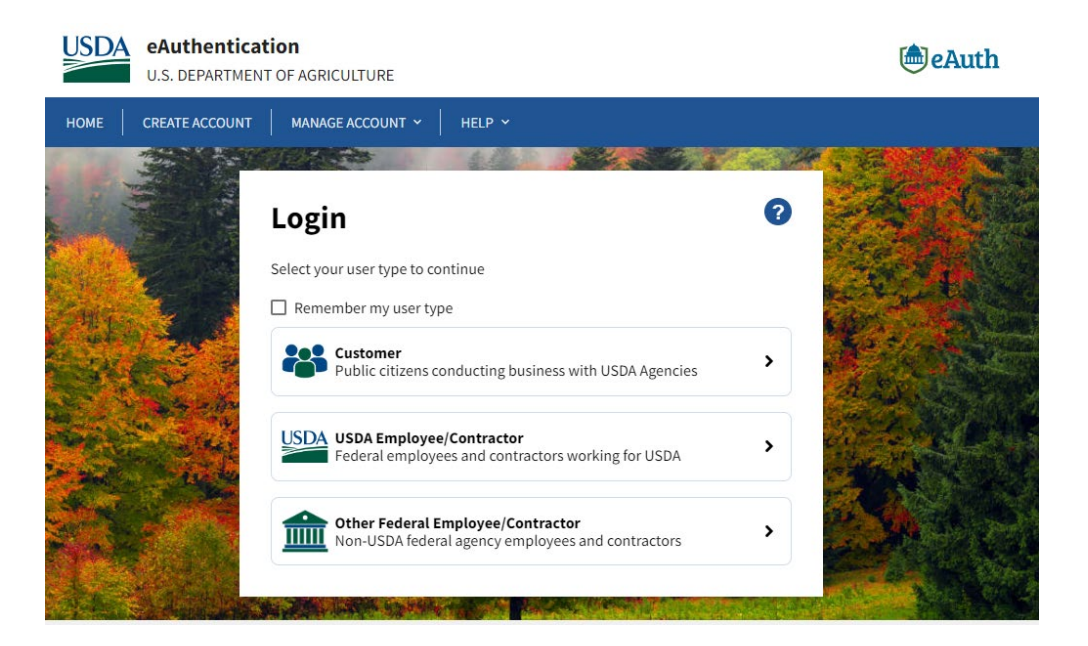

Select Other Federal Employee/Contractor to go to the Non-USDA Federal Login screen.

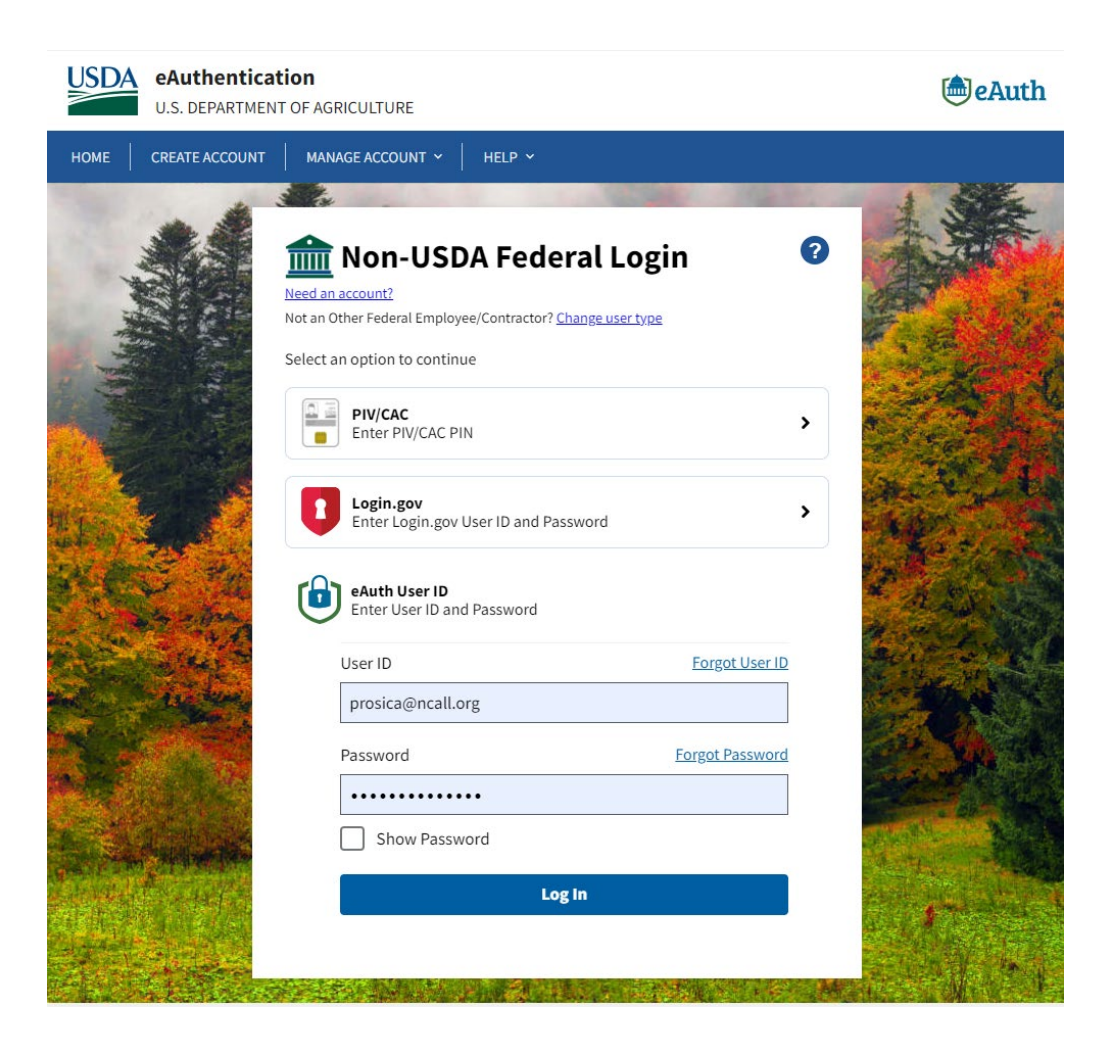

Login to SHARES to go to your Account Information.

| USDA eAuthentication<br>U.S. DEPARTMENT OF AGRICULTURE |                         |                         | أه eAuth          |
|--------------------------------------------------------|-------------------------|-------------------------|-------------------|
| номе                                                   | CREATE ACCOUNT          | MANAGE ACCOUNT Y HELP Y |                   |
|                                                        |                         |                         |                   |
| Acc                                                    | ount Inform             | ation ? Continue to App | Logout            |
| Lo                                                     | gin Information         |                         |                   |
| 0                                                      | Your eAuth User ID is p | prosica@ncall.org       |                   |
| Em                                                     | ail address:            | prosica@ncall.org 🕜     |                   |
| Pa                                                     | ssword:                 | **** 🕜                  |                   |
|                                                        |                         |                         | Verified Identity |

Check that your identity is verified.

If it says something different, it is not verified. Instead, you will see an option to verify your identity. If your identity is not verified, click on the option to complete the identity verification process. It should take about ten minutes to complete.

If your identity is verified, scroll down to view the rest of your account information.

| Access Roles         |  |
|----------------------|--|
| RD_SHARES_CONTRACTOR |  |

Once your access role has been assigned, it will appear at the end of your account information for you to view. Yours will say RD\_SHARES\_GRANTEE. If you have no access role assigned, please contact Phyllis Rosica at NeighborGood Partners to get your access request submitted to RD.